網址:<u>https://wac.kmu.edu.tw</u>或
 搜尋「高醫 wac」→點選「樂齡」 » 輸入帳號密碼
 » 點選「登入」

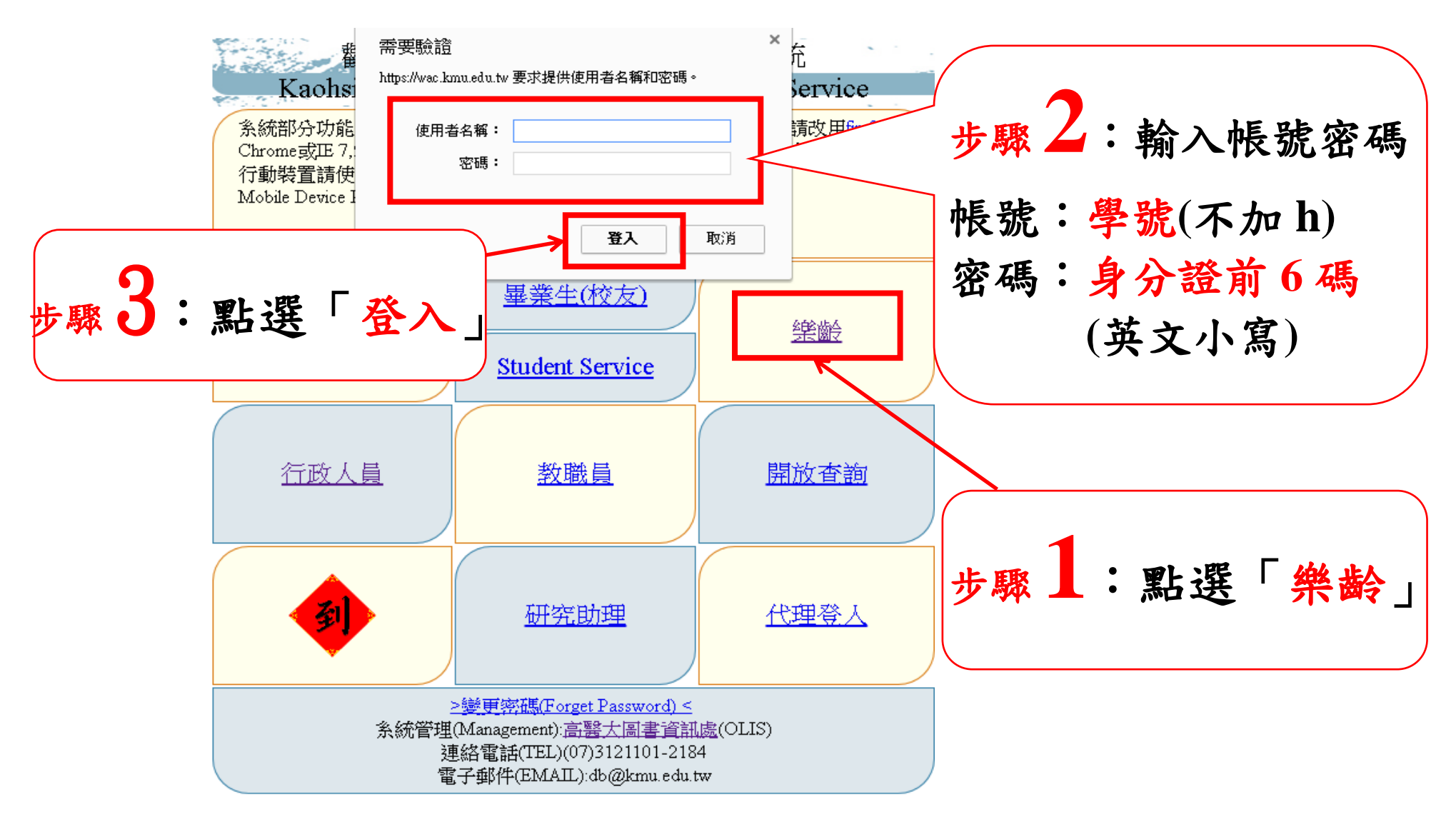

## 2. 進入樂齡系統 » 點選「1.01 樂齡網路選課」

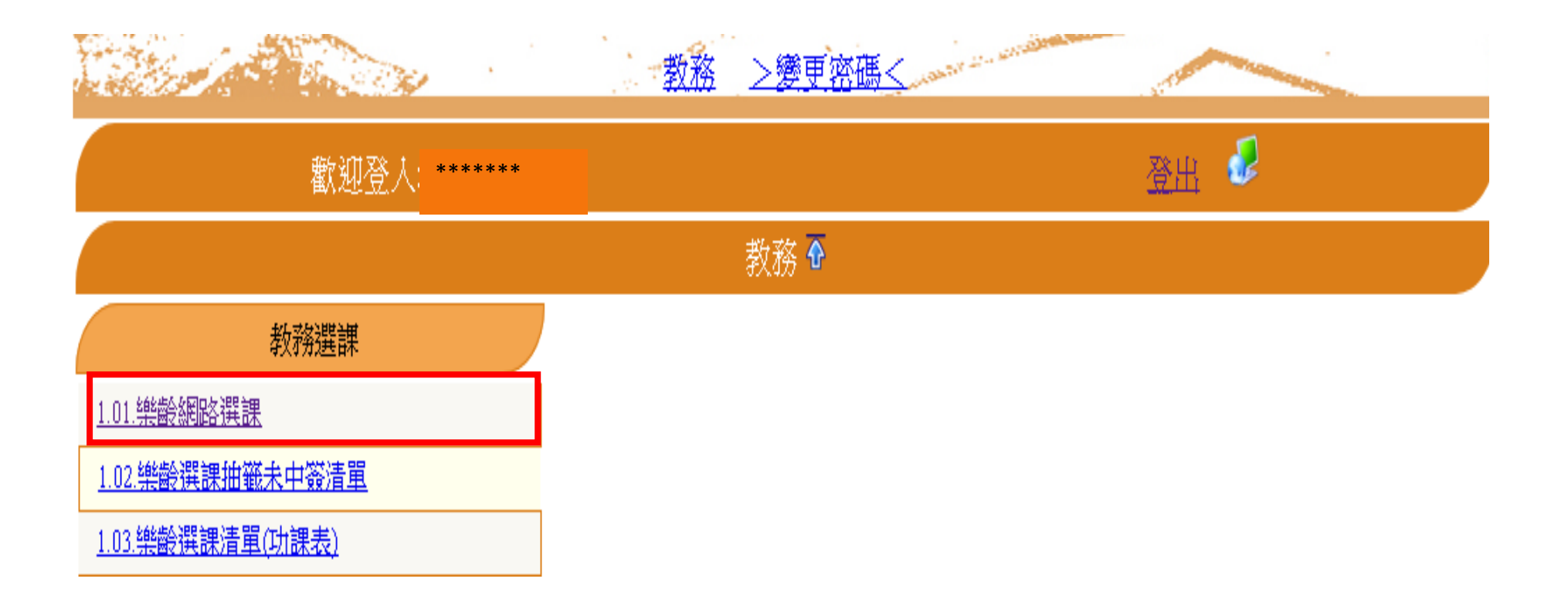

# 3. 新增選課(一) —點選「新增」 » 點選「放大鏡」

### ※每人可選1門課

資訊系統首頁>>1.樂齡學生資訊系統>>1.01.樂齡網路選課 🕜 🧹

| <b>戶</b> 回到 | 樂學導覽 Ne | ω    |       |        |         |        |     |    |    |             |     |
|-------------|---------|------|-------|--------|---------|--------|-----|----|----|-------------|-----|
| 學號:         | 選調      | 果學年: | 」選課學期 | 朝:"    |         |        | •   |    |    | <b>Γ مد</b> | z   |
| ■「「」        | E 《上筆   | ▶下筆  | ▶ 末筆  | ➡新増    |         | /存檔    | 步驟. |    | 點選 | - +新增       |     |
| 使用者         | 訊息: (,) |      |       |        |         |        |     |    |    |             | · _ |
| 目前>>        | 0,共0筆   |      |       |        |         | 0 ~    |     |    |    |             |     |
| NO          | 學年-期    |      | 進度    | 建 中英文大 | └綱 開課序號 | 虎-科目名稱 |     | 開課 | 条所 | 選課階段        |     |
|             | -       |      |       |        |         |        |     |    |    |             |     |

### 高雄醫學大學 | 電子郵件服務 | 系統上線人次(415)

地址:高雄市十全一路100號 電話:886-7-3121101

### 資訊系統首頁>>1.樂齡學生資訊系統>>1.01.樂齡網路選課 🕜

### ■回到樂學導覽 NEW

| 學號:  | ,選詞                | 果學年: | ,選課學期 | 朝:".   |        |       |                        |     |        |     |      |    |
|------|--------------------|------|-------|--------|--------|-------|------------------------|-----|--------|-----|------|----|
| ₩貧難  | ፪ 【上筆              | ▶下筆  | ▶末筆   | 十新増    | -刪除    | ✔存檔   | ₩取消                    | Q搜尋 | 🕰 取消搜尋 | ●跳至 | ■簡速表 | ]  |
| 使用者  | 訊息: (新增,)          | )    |       |        |        |       |                        |     |        |     |      |    |
| 目前>> | <mark>0,共0筆</mark> |      |       |        |        | 0 ~   | · <mark>0</mark> , 不分頁 |     |        |     |      |    |
| NO   | 學年-期               |      | 進周    | 度 中英文大 | 大綱 開課) | 芧號−科目 | 名稱                     |     | 開課系所   |     | 選課   | 階段 |
|      | <u>106-1</u>       |      | ÷     |        |        |       |                        |     |        |     | 1    |    |

高雄醫學大學 | 電子郵件服務 | 系統上線人次(417)

## 4. 新增選課(二) —選課查詢

### 【方法一】

輸入欲選之課程名稱 » 點選「查詢」 » 點選該課程名稱之 開課序號(會跳回原本的畫面,但空格內會有開課序號)

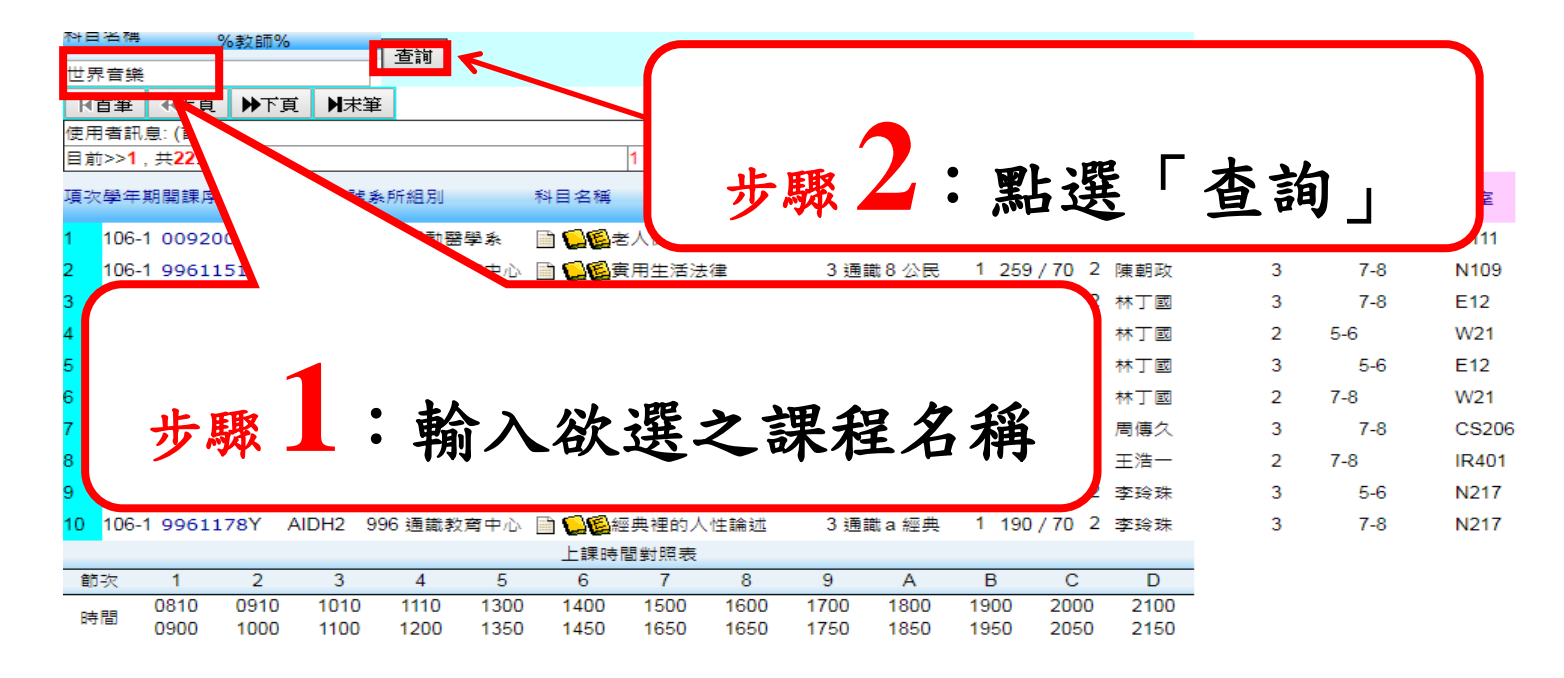

#### 高雄醫學大學 | 電子郵件服務 | 系統上線人次(155)

### 【方法二】

點選「下頁」»找到自己欲選之課程»點選該課程名稱之 開課序號(會跳回原本的畫面,但空格內會有開課序號)

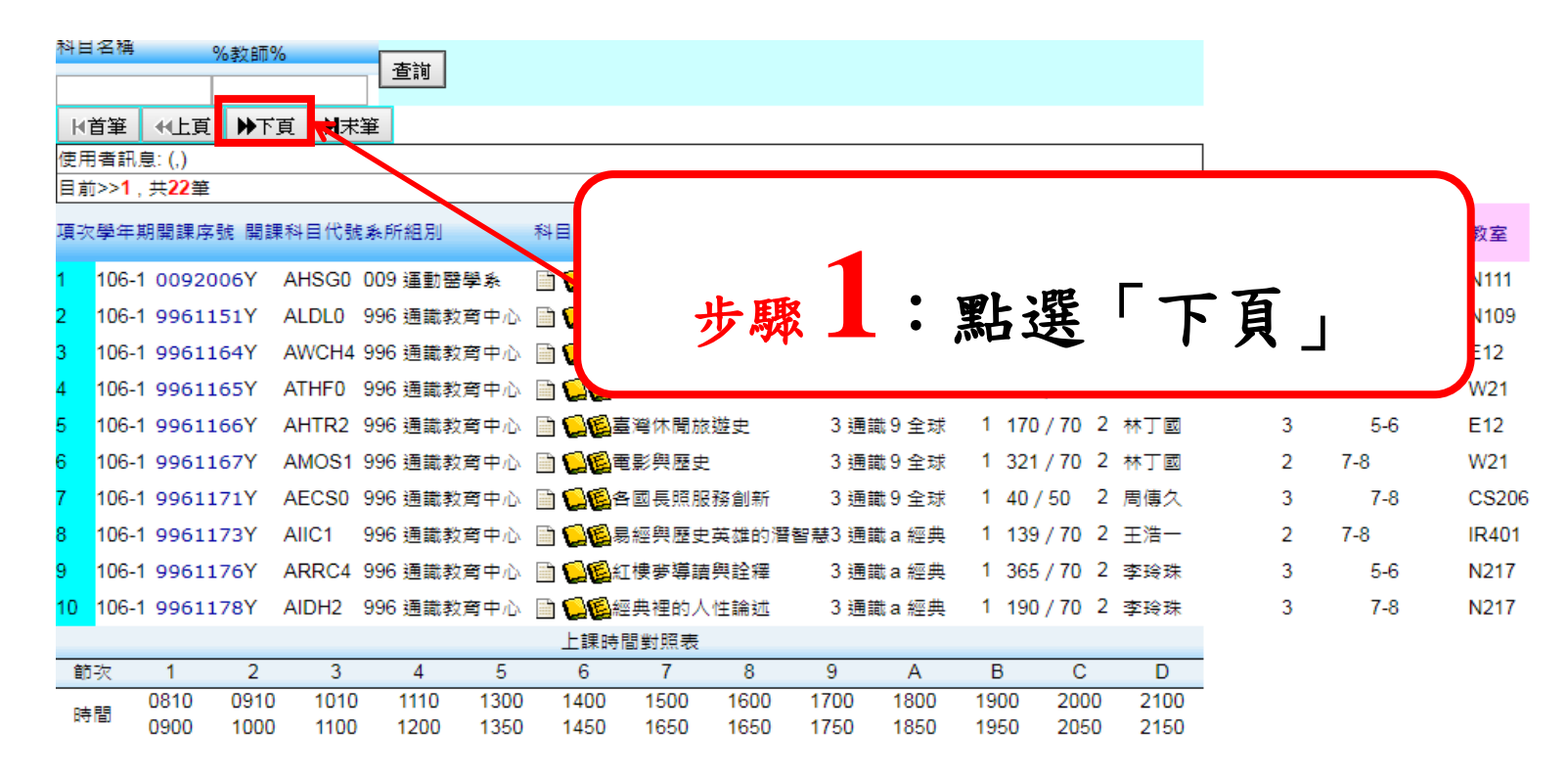

#### 高雄醫學大學 | 電子郵件服務 | 系統上線人次(158)

| 科目 | 名種    | %教師         | i%      | 香韻           |           |          |       |         |      |            |      |        |            |       |           |     |      |    |
|----|-------|-------------|---------|--------------|-----------|----------|-------|---------|------|------------|------|--------|------------|-------|-----------|-----|------|----|
|    |       |             |         |              |           |          |       |         |      |            |      |        |            |       |           |     |      |    |
| M  | 首筆    | ◆上頁 )       | 「頁】】■末部 | 筆            |           |          |       |         |      |            |      |        |            |       |           |     |      |    |
| 使月 | 日者部   | ┨息:(下頁,)    |         |              |           |          |       |         |      |            |      |        |            |       |           |     |      |    |
| 目倉 | tj>>1 | 1,共22筆      |         |              |           | 11 ~ 20, | 每頁10筆 | ŧ       |      |            |      |        |            |       |           |     |      |    |
| 項引 | マ學々   | 期開課序號 開     | 課科目代號   | <u> </u> 新組別 | 科         |          |       |         |      |            |      |        |            |       |           |     |      |    |
| 11 | 106   | -1 9961191Y | ATCS2   | 996 通識教育     | 中心 🛛      |          |       |         |      |            |      |        |            |       |           |     |      |    |
| 12 | 106   | -1 9961192Y | AAMM3   | 996 通識教育     | 中心 🛛      |          |       |         |      |            |      |        |            |       |           |     |      |    |
| 13 | 106   | -1 9961193Y | AWKM1   | 996 通識教育     | 中心 📄      |          |       |         |      |            |      |        |            |       |           |     | -    |    |
| 14 | 106   | -1 9961195Y | AUMA0   | 996 通識教育     |           | 止        | EE    | Ι.      | •    | BL         | 迟    | ナ      | 细红         | 1     | 拉力        | 日当  | 田方   | 貼  |
| 15 | 106   | -1 9961202Y | AD      |              |           | ア        | 与承    |         | ٠    | 赤山         | 迅    | 动      | 沐狂         | 石     | アオン       | 用司  | 木/丁: | 加心 |
| 16 | 106   | -1 9961210Y | AMDF2   | 996 通識教育     | 中心 📄      |          | •     |         |      | •          |      |        | • •        | •     | •••       |     | • •  |    |
| 17 | 106   | -1 9961216Y | ANNH5   | 996 通識教育     | 中心 🗎 🛄    | 當養兴健湯    | 表 3   |         | 和学   | 145 / 70   | 2 胡淑 | 思茜生    | 深化         |       |           |     |      |    |
| 18 | 106   | -1 9961222Y | AMSL2   | 996 通識教育     | 中心 🗎 🞑 🕻  | 醫療、社會    | 會與人生3 | 通識i跨域   | 融通   | 1 75/70    | 2 李淑 | 君      |            |       |           |     |      |    |
| 19 | 106   | -1 9961251Y | ACCE8   | 996 通識教育     | 中心 🗎 🞑 🕻  | 詩興人生     | 3     | 通識 a 經典 | Į į  | 1 98/65    | 2 李玲 | 珠 105号 | 學年度(含)以前修過 | 「詩詞鑑賞 | 」再選修本課,則不 | 予採計 |      |    |
| 20 | 106   | -1 9961254Y | AFNL1   | 996 通識教育     | 中心 🗎 🎑 🕼  | 小說電影     | 興人生 3 | 通識c 審美  |      | 1 163 / 70 | 2 李玲 | 珠      |            |       |           |     |      |    |
|    |       |             |         |              | 上課        | 時間對照表    |       |         |      |            |      |        |            |       |           |     |      |    |
| 飣  | 5次    | 1 2         | 3       | 4            | 5 6       | 7        | 8     | 9       | А    | В          | С    | D      |            |       |           |     |      |    |
| R  |       | 0810 091    | 0 1010  | 1110         | 1300 1400 | 1500     | 1600  | 1700    | 1800 | 1900       | 2000 | 2100   |            |       |           |     |      |    |
| H. |       | 0900 100    | 0 1100  | 1200         | 1350 1450 | 1650     | 1650  | 1750    | 1850 | 1950       | 2050 | 2150   |            |       |           |     |      |    |

高雄醫學大學 | 電子郵件服務 | 系統上線人次(150)

地址:高雄市十全一路100號 電話:886-7-3121101

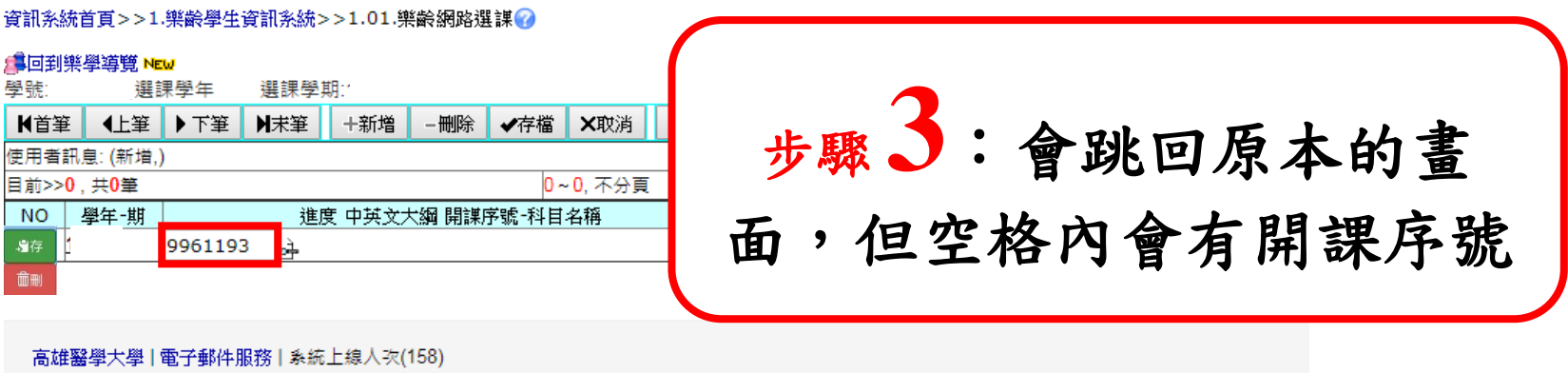

地址:高雄市十全一路100號

電話:886-7-3121101

# 5. 新增選課(三) —點選綠色按鈕的「存」或「存 檔」»(顯示「存檔成功」即完成)

| 資訊系統首頁>>1.樂齡學生資訊系統<br>■回到樂學導覽 NEW<br>學號: ,選課學年:1 選課學<br>K首筆 《上筆 》下筆 》未筆<br>使用者訊息:(新增,)<br>目前>20 #0等 | >>1.01.樂齡網路選謀 ?<br>.期<br>+新増 -删除 ✔存檔 ★ २२<br>0~0 조5 |      | <b>₹1:</b>   | 占選緣自 | 色的「 <mark>存</mark> 」 |
|----------------------------------------------------------------------------------------------------|-----------------------------------------------------|------|--------------|------|----------------------|
| NO                                                                                                  | 度 中英文大綱 開課序號-科目名稱                                   | 開課系所 | <b>鼝</b> 諌階段 |      |                      |
| 3存<br>9961193 <u>。</u><br>曲刪                                                                        |                                                     |      | 1            |      |                      |
| 高雄鑿學大學 雷子郵件服務 系編                                                                                    | 岳上總人改(158)                                          |      |              |      |                      |
|                                                                                                    | 01.00)                                              |      |              |      |                      |
| 地址,同雄而于王一路100號<br>電話:886-7-3121101                                                                  |                                                     |      |              |      |                      |
|                                                                                                    |                                                     |      |              |      |                      |
|                                                                                                    | ·统>>1.0                                             |      |              |      |                      |
| 訊系統首頁>>1.樂齡學生資訊系約                                                                                   |                                                     |      |              |      |                      |
| 訊系統首頁>>1.樂齡學生資訊系約<br>回到樂學導覽 №₩<br>☞· 選擇醫生· 選擇                                                       |                                                     | ・販二  | 「古些          | チート  | 即中十                  |
| 刑条統首頁>>1.樂齡學生資訊条約<br>回到樂學導覽 №<br>處: 選課學年: 選課<br>首筆 《上筆 ▶下筆 】未筆                                      | 響 步驟2                                               | :顯示  | 「存檔          | 成功」  | 即完成                  |
| N系統首頁>>1.樂齡學生資訊系約<br>回到樂學導覽 NEw<br>虎: 選課學年: 選課!<br>首筆 《上筆 ▶下筆 】未筆<br>用者訊息:(存福,存檔成功!)                | 學期 步驟 2                                             | :顯示  | 「存檔          | 成功」  | 即完成                  |
| N条統首頁>>1.樂齡學生資訊条約<br>可到樂學導覽 NEW<br>號: 選課學年: 選課學<br>首筆 《上筆 》下筆 N末筆<br>問者訊息: (存檔,存檔成功!)<br>約>>1,共T案   | 学課 步驟 2                                             | :願示  | 「存檔          | 成功」  | 即完成                  |

高雄醫學大學 | 電子郵件服務 | 系統上線人次(155) 地址:高雄市十全一路100號 電話:886-7-3121101

#### 6. 删除課程—點選「刪除」 » 點選「確認刪除」(顯 示「刪除成功」即完成) 資訊系統首頁>>1.樂齡學生資訊系統>>1.01.樂齡網路選課 🕜 /▲回到樂學導覽 NEW 步驟↓:點選「刪除」 選課學年: 學號:( .選課學期: - 刪除 · 存福 · ×取 使用者訊息:(.) 1~1. 不分頁 目前>>1,共1筆 NO 學年-期 進度 中英文大綱 開課序號 科目名稱 開課系所 選課階段 271 106-1 996 通識教育中心1 1 預選課 高雄醫學大學 | 電子郵件服務 | 系統上線人次(152) 地址:高雄市十全一路100號 雷話:886-7-3121101 資訊系統首頁>>1.樂齡學生資訊系統>>1. 步驟 5:顯示 資訊系統首頁>>1.樂齡學生資訊系統>>1.01.樂齡網路 / 建回到樂學導覽 NEW 步驟 2:點選 「確定刪除」 學號:\_\_\_\_\_課學年:\_\_\_選課學期:1 ♬回到樂學導覽 №₩ **登**號( 「刪除成功」 使用者訊息: 確定刪除,刪除成功 ★ 1 ● 下筆 → 大筆 源增 -删除 表 目前>>0,共0筆 使用者訊息: (刪除,是否刪除? 確定而尿 NO 學年-期 淮度 中部 目前>>1. 共1筆 即完成 -NO 學年-期 **淮度 中英文大綱 開**製 📄 <mark>🤤 🗐 9961193</mark> 世界音樂 871 ( 高雄醫學大學 | 電子郵件服務 | 系統上線人次(151)

高雄醫學大學 | 電子郵件服務 | 系統上線人次(154)

地址:高雄市十全一路100號 電話:886-7-3121101

7. 查詢課程大綱--點選此課程前三個小圖示中最左

### 邊的那一個,即可看到此課程之課程大綱

| <sup>22日 古 碑</sup> %教師% 査前                                                                                                    |                                                                                                    |                                                                                                    |                                                                                |                                             |                                   |                                                                           |                                                                |                                                            |                                                                                                    |                                                                                                    |                                                                                                    |                                                                                                    |                                                               |        |
|----------------------------------------------------------------------------------------------------|----------------------------------------------------------------------------------------------------|----------------------------------------------------------------------------------------------------|--------------------------------------------------------------------------------|---------------------------------------------|-----------------------------------|---------------------------------------------------------------------------|----------------------------------------------------------------|------------------------------------------------------------|----------------------------------------------------------------------------------------------------|----------------------------------------------------------------------------------------------------|----------------------------------------------------------------------------------------------------|----------------------------------------------------------------------------------------------------|---------------------------------------------------------------|--------|
|                                                                                                    |                                                                                                    |                                                                                                    |                                                                                |                                             |                                   |                                                                           |                                                                |                                                            |                                                                                                    |                                                                                                    |                                                                                                    |                                                                                                    |                                                               |        |
| 使用者訊息:(下頁,)                                                                                                    |                                                                                                    |                                                                                                    |                                                                                |                                             |                                   |                                                                           |                                                                |                                                            |                                                                                                    |                                                                                                    |                                                                                                    |                                                                                                    |                                                               |        |
| 日前>>11, 共22章 11~20, 母員10章                                                                                                    |                                                                                                    |                                                                                                    |                                                                                |                                             |                                   |                                                                           |                                                                | _                                                          |                                                                                                    |                                                                                                    |                                                                                                    |                                                                                                    |                                                               |        |
| 填次学年期開課序號 開課科白代號象所組別                                                                                                    |                                                                                                    |                                                                                                    |                                                                                |                                             |                                   |                                                                           |                                                                | Т                                                          |                                                                                                    |                                                                                                    |                                                                                                    |                                                                                                    |                                                               |        |
| 11 106-1 9961191Y ATCS2 996 通識教育中心 🗎 💭 圓西洋古                                                                                                    |                                                                                                    |                                                                                                    | ,                                                                              |                                             | -                                 | _                                                                         |                                                                | K                                                          |                                                                                                    |                                                                                                    |                                                                                                    |                                                                                                    |                                                               |        |
| 12 106-1 9961192Y AAMM3 996 通識教育中心 自己過音樂風 先 聖                                                                                                    | 片扫                                                                                                    | Ĕ.                                                                                                    | ハ                                                                              | 、眉                                          | 副                                 | 丌                                                                         | 5                                                              |                                                            | _                                                                                                    |                                                                                                    |                                                                                                    |                                                                                                    |                                                               |        |
| 13 106-1 99611931 AWKM1 996 通識教育中心 目 日間 100-1 99611931 AWKM1 996 通識教育中心 目 日間 100-1 9061105Y AUMAD 996 通識教育中心 目 日本                                                                                                    |                                                                                                    | -                                                                                                    | 4                                                                              | Į.                                          | -                                 | -                                                                         |                                                                | 床 在<br>里 彩                                                 | ¥<br>B                                                                                                    |                                                                                                    |                                                                                                    |                                                                                                    |                                                               |        |
| 15 106-1 9961202Y ADIE4 996 通識教育中心 目 16日 4月                                                                                                    |                                                                                                    |                                                                                                    |                                                                                |                                             |                                   |                                                                           |                                                                | PK-15                                                      | ±                                                                                                    |                                                                                                    |                                                                                                    |                                                                                                    |                                                               |        |
| 16 106-1 9961210Y AMDF2 996 通識教育中心 🗈 🔂 🗃 磁集 (4) 5 3 通識 g                                                                                                    | 槽椅科                                                                                                    | ዳ 1                                                                                                    | 45/6                                                                           | 5 2                                         | 林容                                | l <b>₫</b> (                                                              | 百·                                                             | 白鉄                                                         | 结核)酸、                                                                                                    | 于、口酒、遊園、                                                                                                    | 112 FEF                                                                                                    | 限修,僅不                                                                                                    | (計) 通識問公,客系自行法定里?                                             | 5 ±+ λ |
| 17 106-1 9961216Y ANNH5 996 通識教育中心 📄 🔂 🕼 登養與健康 3 通識。                                                                                                    | ← → (<br>學年/期                                                                                                    | 3                                                                                                    | 2全   http<br>RHE R                                                             | ps://wac.l                                  | kmu.edu                           | .tw/tea/                                                                  | teaaca,                                                        | /team2                                                     | 008q.php?SYEAR                                                                                                    | =106&SEM=1&SEQNC                                                                                                    | =996119                                                                                                    | 13<br><b>冊敏</b>                                                                                                    |                                                               | ☆ :    |
| 18 106-1 9961222Y AMSL2 996 通識教育中心 📄 🔂 🗟 醫療、社會與人生3 通識 i                                                                                                    | Academic<br>year-Semeste                                                                                                    | r 10                                                                                                    | 6-1 Serial                                                                     | l Number                                    | 996119                            | 3 Cours                                                                   | cod                                                            | AWKM1                                                      | Credits                                                                                                    | 2 Elective/ 3 Genera<br>Required<br>臨床見査習                                                                                                    | il                                                                                                    | Number of<br>Volume                                                                                                    | 1                                                             |        |
| 19 106-1 9961251Y ACCE8 996 通識教育中心 🛅 🔂 🙆 詩與人生 🛛 3 通識 a                                                                                                    | Course title                                                                                                    | W                                                                                                    | orld Music                                                                     | 1/17.60                                     |                                   |                                                                           |                                                                |                                                            | Lecture hours<br>資驗(習)時數                                                                                                    | 2 Clerkship/ 0<br>internship<br>上課方式 / TCP L                                                                                                    |                                                                                                    | Seminar hours<br>選課人數                                                                                                    | 0                                                             |        |
| 20 106-1 9961254Y AFNL1 996 通識教育中心 📄 🞑小說電影與人生 3 通識。                                                                                                    | Department/<br>Year<br>可强注::余级                                                                                                    | t⊞:<br>C∈                                                                                                    | 敵数肩中心<br>nter for G                                                            | · 1年級<br>General Ed                         | lucation                          | 1                                                                         |                                                                |                                                            | Experiment<br>(internship) hours                                                                                                    | 0 Teaching Y 止事上<br>methods Y Gener                                                                                                    | *<br>al course                                                                                                    | Number of<br>students                                                                                                    | 131                                                           |        |
| 上課時間對照表                                                                                                    | Department(s                                                                                                    | »/                                                                                                    |                                                                                |                                             |                                   |                                                                           |                                                                |                                                            |                                                                                                    |                                                                                                    |                                                                                                    | Teaching                                                                                                    |                                                               |        |
| 節次 1 2 3 4 5 6 7 8 9                                                                                                    | Year allowed t<br>select the cou                                                                                                    | io<br>Irse                                                                                                    |                                                                                |                                             |                                   |                                                                           |                                                                |                                                            |                                                                                                    |                                                                                                    |                                                                                                    | Language                                                                                                    |                                                               |        |
| 節吹         1         2         3         4         5         6         7         8         9           時期         0810         0910         1010         1110         1300         1400         1500         1600         170                                                                                                    | Year allowed t<br>select the cou<br>週次 月<br>Week M                                                                                                    | io<br>irse<br>引分 日<br>onth Suni                                                                                                    | <br>day Monday                                                                 | ≓<br>yTuesdayW                              | 르<br>/ednesday1                   | 四<br>Thursday I                                                           | 五<br>ridaySa                                                   | 六 ,<br>turday N                                            | 月份 中英文上課題<br>Aonth Syllabus in Eng                                                                                                    | e度<br>glish/Chine se                                                                                                    | 額別<br>Types                                                                                                    | Language<br>講授者<br>Instructor                                                                                                    | /摘註<br>Note                                                   |        |
| 節次         1         2         3         4         5         6         7         8         9           時間         0810         0910         1010         1110         1300         1400         1500         1600         170           時間         0900         1000         1100         1200         1350         1450         1650         1650         175                                                                                                    | Year allowed t<br>select the cou<br>週次 月<br>Week M                                                                                                    | io<br>irse<br>引分 日<br>onth Sunn                                                                                                    |                                                                                | ⊥<br>yTuesdayW                              | 르<br>/ednesday]                   | 四<br>Thursday I                                                           | 五<br>iriday Sa                                                 | 六 ,<br>turday N                                            | 月份<br>中英文上課題<br>Aonth Syllabus in Eng<br>中:課程導論<br>述、世界音樂<br>綱、世界音樂                                                                                                    | eg<br>glish/Chinese<br>(1.主要內容:學期課程指<br>(知多少 2. 案例:詳程大<br>(3. 数學方法:講述、討論                                                                                                    | 類別<br>Types<br>列                                                                                                    | Language<br>請授者<br>Instructor                                                                                                    | (御註<br>Note                                                   |        |
| 節次         1         2         3         4         5         6         7         8         9           時間         0810         0910         1010         1110         1300         1400         1500         1600         170           時間         0900         1000         1100         1200         1350         1450         1650         1650         175                                                                                                    | Year allowed t<br>select the cou<br>週次 月<br>Week Mi                                                                                                    | to<br>irse<br>目分 日<br>onth Sund                                                                                                    | day Monday                                                                     | ⊥<br>yTuesdayW<br>12                        | Ξ<br>/ednesday]<br>[13]           | 四<br>Thursday  <br>14                                                     | 五<br>riday Sa<br>15 {                                          | 六 ,<br>turday N<br>16}                                     | 月份<br>Aonth Syllabus in Eng<br>yulabus in Eng<br>述、世界音樂<br>39<br>English: In<br>Course Rev                                                                                                    | ig<br>glish/Chinese<br>(1. 至內容: 學期詳程<br>(3. 数學方法: 講述、討論<br>httroduction(1. Content:<br>iew, World music 2.                                                                                                    | 類別<br>Types<br>1 正課                                                                                                    | Language<br>請授者<br>Instructor<br>1045006 楊妮蓉<br>Ni Jung Yang                                                                                  | /编註<br>Note                                                   |        |
| 節次         1         2         3         4         5         6         7         8         9           時間         0810         0910         1010         1110         1300         1400         1500         1600         170           時間         0900         1000         1100         1200         1350         1450         1650         1650         175           支援緊 局 士場         (第)         (5)         16)         160         175         1650         1650         175                                                                                                    | Year allowed th<br>select the cou<br>週次 序<br>Week Mi<br>01 (                                                                                                    | io<br>irse<br>anth Sun<br>09 {10                                                                                                    | Jay Monday                                                                     | ≓<br>yTuesdayW<br>12                        | ≞<br>/ednesday]<br>[13]           | 四<br>Thursday I<br>14                                                     | 五<br>riday Sa<br>15 {                                          | 六<br>turday N<br>16}                                       | 月份 中英文上課題<br>Aonth Syllabus in Eng<br>中:詳望導鍵<br>这、世界音樂<br>鋼、世界音樂<br>G9 English:In<br>Course Rev<br>Examples:<br>music by m<br>lecture, dis                                                                                                    | 1度<br>glich/Chinese<br>A (1. 主要内容: 景期詳程時<br>物少少2. 家例:詳程大<br>3. 教學方法:諸述、対論<br>httroduction(1. Content:<br>iew, World music 2.<br>Course review, world<br>course review, world<br>ap 3. Teaching Method:<br>cussion)                                                                                                    | 類別<br>Types<br>f<br>1<br>工業                                                                                                    | Language<br>講授者<br>Instructor<br>1045006 楊妮蓉<br>Ni Jung Yang                                                                                  | 價註<br>Note                                                    |        |
| 節次         1         2         3         4         5         6         7         8         9           時間         0810         0910         1010         1110         1300         1400         1500         1600         170           時間         0900         1000         1100         1200         1350         1450         1650         1650         175           高雄醫學大學   電子郵件服務   系統上線人次(150)         地址 - 高雄市十全一路100時 <th< th=""> <th< th=""> <th<< td=""><td>Year allowed the select the course of the course of the c</td><td>io<br/>irse<br/>f/讲 E<br/>onth Sun<br/>09 {10</td><td>-<br/>Jay Monday<br/>?} 11</td><td>TuesdayW</td><td>≓<br/>/ednesday]<br/>[13]</td><td>四<br/>Thursday<br/>14</td><td>五<br/>iriday Sa<br/>15 {</td><td>六 Jurday N<br/>16}</td><td>月份 中英文上講通<br/>Annth Syllabus in Eng<br/>中:詳程簿論<br/>这:世界音樂<br/>鋼:世界音樂<br/>(9) <b>English</b>:In<br/>Course Rev<br/>Examples:<br/>music by m<br/>lecture, dis<br/>中:世界地窗<br/>洲:歐洲、歐洲、歐洲、<br/>※ 2 愛知:</td><td>ig<br/>glinh/Chinese<br/>(1.主要内容: 単規詳程<br/>4.3.数単方法:講述、討論<br/>throduction(1. Content:<br/>iew, World music 2.<br/>Course review, world<br/>p.3. Teaching Method:<br/>cussion)<br/>= ぞ親四文力 美術、空<br/>(1.主要内容: 認識可)<br/>= ぞ親四文力 美術、空</td><td>類別<br/>Types<br/>)<br/>)<br/>1 正課</td><td>Language<br/>講授者<br/>Instructor<br/>1045006 撮影響<br/>Ni Jung Yang</td><td>(Rite</td><td></td></th<<></th<></th<>                                                                                                    | Year allowed the select the course of the course of the c  | io<br>irse<br>f/讲 E<br>onth Sun<br>09 {10                                                                                                    | -<br>Jay Monday<br>?} 11                                                       | TuesdayW                                    | ≓<br>/ednesday]<br>[13]           | 四<br>Thursday<br>14                                                       | 五<br>iriday Sa<br>15 {                                         | 六 Jurday N<br>16}                                          | 月份 中英文上講通<br>Annth Syllabus in Eng<br>中:詳程簿論<br>这:世界音樂<br>鋼:世界音樂<br>(9) <b>English</b> :In<br>Course Rev<br>Examples:<br>music by m<br>lecture, dis<br>中:世界地窗<br>洲:歐洲、歐洲、歐洲、<br>※ 2 愛知:                                                                                                    | ig<br>glinh/Chinese<br>(1.主要内容: 単規詳程<br>4.3.数単方法:講述、討論<br>throduction(1. Content:<br>iew, World music 2.<br>Course review, world<br>p.3. Teaching Method:<br>cussion)<br>= ぞ親四文力 美術、空<br>(1.主要内容: 認識可)<br>= ぞ親四文力 美術、空                                                                                                    | 類別<br>Types<br>)<br>)<br>1 正課                                                                                                    | Language<br>講授者<br>Instructor<br>1045006 撮影響<br>Ni Jung Yang                                                                                  | (Rite                                                         |        |
| 節次         1         2         3         4         5         6         7         8         9           時間         0810         0910         1010         1110         1300         1400         1500         1600         170           時間         0900         1000         1100         1200         1350         1450         1650         1650         175           高雄醫學大學   電子郵件服務   系統上線人次(150)         地址:         高雄市十全一路100號         電話:         886-7-3121101         21101         200         200         200         200         200         200         200         200         200         200         200         200         200         200         200         200         200         200         200         200         200         200         200         200         200         200         200         200         200         200         200         200         200         200         200         200         200         200         200         200         200         200         200         200         200         200         200         200         200         200         200         200         200         200         200         200                                                                                                    | Year allowed t<br>select the cou<br>평文<br>Week M<br>01 (                                                                                                    | io<br>Irse<br>Ititi E<br>onth Sunn<br>09 {11                                                                                                    |                                                                                | Tuesday/W                                   | ≝<br>/ednesday                    | 四<br>Thursday <br>14                                                      | 五<br>riday Sa                                                  | 六 ,<br>turday N<br>(16)                                    | 月份 中英文上獎通<br>Aorth Syllabus in Eng<br>中:課程導講<br>強:世界管理<br>劉 世界官里<br>(9) English: II<br>Course Rev<br>Examples:<br>music by m<br>iecture, dis<br>中:世界地區<br>別,電光地區<br>別,電光地區<br>上述<br>一,<br>一,<br>一,<br>一,<br>一,<br>一,<br>一,<br>一,<br>一,<br>一,<br>一,<br>一,<br>一,                                                                                                    | ig<br>igh/Chinese<br>(1.主要内容: 早期詳述<br>日本のから2.3例:詳述以示<br>1.3 影響方法:諸述: 3計論<br>itroduction(1. Content:<br>itew, World music 2.<br>Course review, world<br>男う. Tae-ching Method:<br>cuesis)<br>一、日本のから、<br>支配時代用、3世界容: 認識の<br>美部にすれ、3世界容:<br>小組計論)<br>vorld map - recognized                                                                                                    | 類別<br>Types<br>f<br>)<br>1 正課                                                                                                    | Language<br>講授者<br>Instructor<br>1045006 傷垢孽<br>Ni Jung Yang                                                                                  | //復註<br>Note                                                  |        |
| 節次         1         2         3         4         5         6         7         8         9           時間         0810         0910         1010         1110         1300         1400         1500         1600         170           時間         0900         1000         1100         1200         1350         1450         1650         1650         175           高雄醫學大學   電子郵件服務   系統上線人次(150)         地址:         高雄市十全一路100號         電話:         886-7-3121101         386         366         7         8         9                                                                                                    | Year allowed<br>select the could<br>調次 F<br>Week M<br>01 (<br>02 (                                                                                                    | 1 (2) E Contra E Contra E Cont | 7) 18                                                                          | TuesdayW<br>12                              | <u>≓</u><br>[13]                  | 四<br>Thursday<br>14<br>21                                                 | 五<br>riday Sa<br>15 {<br>22 {                                  | ☆ ,<br>turday M                                            | 月份 中瑛文上課題<br>denth syllabus in Eng<br>中:課題報告<br>時一日<br>中:課題者<br>個子書課<br>の世界書集<br>個子書集<br>の世界書集<br>個子書集<br>の世界書集<br>個子書集<br>の世界書集<br>の世界書集<br>の世界書集<br>の世界書集<br>の世界書集<br>の世界書集<br>の世界書集<br>の世界書集<br>の世界書集<br>の世界書集<br>の世界書集<br>の世界書集<br>の世界書集<br>の世界書集<br>の世界書集<br>の世界書集<br>の世界書集<br>の世界書集<br>の世界書集<br>の世界書集<br>の世界書集<br>の世界書集<br>の世界書集<br>の世界書集<br>の世界書集<br>の世界書集<br>の世界書集<br>の世界書集<br>の<br>していまる<br>を<br>の<br>にのである<br>を<br>にののの<br>の<br>の<br>の<br>の<br>の<br>の<br>の<br>の<br>の<br>の<br>の<br>の                                                                                                    | igg<br>igh/Chnese<br>(1.主要内容: 早期詳認<br>知多少2.家例:詳認大<br>3.登録方法:諸述。対論<br>troduction(1. Content:<br>iew, World music 2.<br>Course review, world<br>course review, world<br>ap 3. Teaching Methods<br>(1.主要行家: 認識四)<br>美部認識形 3.登譽方法:<br>小相対論)<br>vorld map - recognized<br>tents (America, Asia,<br>ica)). Content: Familiar<br>without 2.                                                                                                    | 類別<br>Types<br>1<br>1 正課<br>1 正課                                                                                                    | Language<br>講授者<br>Instructor<br>1045006 機能等<br>Ni Jung Yang<br>Ni Jung Yang                                                                  | 價註<br>Note                                                    |        |
| 節次         1         2         3         4         5         6         7         8         9           時間         0810         0910         1010         1110         1300         1400         1500         1600         170           時間         0900         1000         1100         1200         1350         1450         1650         1650         175           高雄醫學大學   電子郵件服務   系統上線人次(150)         地址:         高雄市十全一路100號         電話:         886-7-3121101         386-7-3121101         386-7-3121101         386-7-3121101         386-7-3121101         386-7-3121101         386-7-3121101         386-7-3121101         386-7-3121101         386-7-3121101         386-7-3121101         386-7-3121101         386-7-3121101         386-7-3121101         386-7-3121101         386-7-3121101         386-7-3121101         386-7-3121101         386-7-3121101         386-7-3121101         386-7-3121101         386-7-3121101         386-7-3121101         386-7-3121101         386-7-3121101         386-7-3121101         386-7-3121101         386-7-3121101         386-7-3121101         386-7-3121101         386-7-3121101         386-7-3121101         386-7-3121101         386-7-3121101         386-7-3121101         386-7-3121101         386-7-3121101         386-7-3121101         386-7-3121101         386-7-3121101                                                                                                    | Year allowed<br>理念大手<br>Week M<br>01 (<br>02 (                                                                                                    | 0 167 E                                                                                                    | 1ay Monday<br>)) 11<br>?) 18                                                   | I2                                          | ≝<br>[13]<br>[20]                 | 四<br>Thursday I<br>14<br>21                                               | 五<br>(riday Sa<br>15 {<br>22 {                                 | ★ N<br>turday N 16> 23}                                    | 月份 中英文上課題<br>Anth Syllabus in Eng<br>中:課程事論<br>中:課程事論<br>の9 English: 11<br>Course Rev<br>Examples:<br>music by m<br>lecture, dis<br>music by m<br>lecture, dis<br>music by m<br>lecture, dis<br><b>Finglish</b> : M<br>four contine<br>Europe, Aff<br>Fourope, Aff<br>four contine<br>Europe, Aff<br>four contine<br>Europe, Aff<br>Affica 3, Te                                                                                                    | igg<br>(1) - 王男内容: 早期講覧内<br>御多少2, 案例: 課題大<br>3. 影響方法: 講述 7 討範<br>4. World music 2.<br>Course review, world<br>course review, world<br>のこの (1) - 王建築内 (1) (1)<br>- 王建範四大州 美州、亞<br>(1) - 王美将客: FSI截四<br>5. STE(1) - 3. 新学方法:<br>小都日前)<br>Vorld map - recognized<br>functs ( America, Asia,<br>ica)1. Content: Familiar<br>ntintes 2.<br>merica, Asia, Europa<br>aching Method: lecture,                                                                                                    | 類別<br>Types<br>)<br>1 正課<br>1 正課                                                                                                    | Language<br>講授者<br>Instructor<br>1045006 借紙等<br>Ni Jung Yang<br>Ni Jung Yang                                                                  | /编注<br>Note                                                   |        |
| 節次         1         2         3         4         5         6         7         8         9           時間         0810         0910         1010         1110         1300         1400         1500         1600         170           0900         1000         1100         1200         1350         1450         1650         1650         175           高雄醫學大學   電子郵件服務   系統上線人次(150)         地址:         高雄市十全一路100號         電話:         886-7-3121101         8                                                                                                    | Year allowed<br>electhe out<br>現文 序<br>Week M<br>01 (<br>02 (<br>03 (                                                                                                    | 10) rse<br>10) E<br>onth Sun<br>09 {11<br>09 {11<br>09 {12                                                                                                    | <ul> <li>1ay Monday</li> <li>11</li> <li>11</li> <li>18</li> <li>25</li> </ul> | 12<br>19<br>26                              | E<br>[13]<br>[20]                 | 四<br>Thursday<br>14<br>21<br>28                                           | 五<br>riday Sa<br>15 {<br>22 {<br>29                            | 六 ,<br>turday N<br>(16)<br>23)<br>30                       | 月份 中英文上譯題<br>forth Syllabus in Eng<br>中: 課題等對<br>这: 世报音樂<br>311 世話等<br>English: 11<br>Course Rev<br>Examples:                                                                                                    | igg<br>igh/Chinese<br>(1.主要内容:学期詳認な<br>相多少2.家例:詳認太<br>13.参想方法:諸述 討論<br>throduction(1. Content:<br>iew, World music 2.<br>Course review, world<br>ap 3. Teaching Method:<br>cussion)<br>一 記題四大洲 美洲 空<br>支援認行所3.参學方法:<br>小相對論)<br>Vorld map - recognized<br>ents (America, Asia,<br>Europe,<br>aching Method: lecture,<br>asion)<br>概論 - 名利風俗見情<br>thomousicology - Social                                                                                                    | 類別 <br>Types<br>1<br>1<br>正課<br>1<br>工課<br>1<br>工課<br>1<br>工課                                                                                                    | Language<br>講报者<br>Instructor<br>IO45006 編記等<br>Ni Jung Yang<br>IO45006 編記等<br>Ni Jung Yang                                                   | 9/30<br>稀行上                                                   |        |
| 節次         1         2         3         4         5         6         7         8         9           時間         0810         0910         1010         1110         1300         1400         1500         1600         170           0900         1000         1100         1200         1350         1450         1650         1650         175           高雄醫學大學   電子郵件服務   系統上線人次(150) <th< td=""><td>Year allowed<br/>Per allowed<br/>調次 序<br/>Week M<br/>01 (<br/>02 (<br/>03 (</td><td>io<br/>irse<br/>irse<br/>if the E<br/>sum<br/>0.9 {11<br/>1<br/>0.9 {22</td><td>11 11 11 11 11 11 11 11 11 11 11 11 11</td><td><sup>™</sup><br/>12<br/>19<br/>26</td><td>E<br/>[13]<br/>[20]<br/>[27]</td><td>四<br/>Thursdayi<br/>14<br/>21<br/>28</td><td>五<br/>riday Sa<br/>15 {<br/>22 {<br/>29</td><td>六 , N<br/>16)<br/>223}<br/>30</td><td>月份 中瑛文上課題<br/>Aorth Syllabus in Eng<br/>中: 課程導動<br/>道、世景音樂<br/>調・世景音樂<br/>調・世景音樂<br/>調・世景音樂<br/>調・世景奇樂<br/>明<br/>English : II<br/>Course Rev<br/>Examples::<br/>music by m<br/>lecture, dis<br/>中: 世現地區<br/>中: 世現地區<br/>中: 世現地區<br/>中: 世現地區<br/>中: 世現地區<br/>中: 世現地區<br/>中: 世現地區<br/>中: 世現地區<br/>中: 世現地區<br/>中: 世現地區<br/>中: 世現地區<br/>中: 世現地區<br/>中: 世現地區<br/>中: 世現地區<br/>中: 世現地區<br/>中: 世現地區<br/>中: 世現地區<br/>中: 世界地區<br/>中: 世界地區<br/>中: 世界地區<br/>中: 世界中區<br/>中: 世界中區<br/>中: 田小區<br/>中: 田小區<br/>中: 田子<br/>中: 田小區<br/>中: 田小區<br/>中: 田田<br/>中: 田田<br/>中: 田</td><td>ig<br/>glob/Chnese<br/>(1.主要内容:学期詳認<br/>知多少2.家例:詳認大<br/>3.愛想方法:諸述。対論<br/>troduction(1. Content:<br/>lew, World music 2.<br/>Course review, world<br/>course review, world<br/>ap 3. Teaching Method:<br/>course review, world<br/>ap 3. Teaching Method:<br/>course in the second second<br/>pagewith 3. 数學方法:<br/>// (1.主要符字: it&amp; and<br/>pagewith 3. 数學方法:<br/>// (1.主要符字: it&amp; and<br/>pagewith 3. 数學方法:<br/>// Altaliá)<br/>torld map - recognized<br/>ites (_america, Asia,<br/>ita). Content: Familiar<br/>ontinets 2.<br/>umerica, Asia, Europe,<br/>aching Method: lecture,<br/>ssion)<br/>d Humanitarianism<br/>管導 - 原住民音樂 (1.主.</td><td>採別<br/>Types       1       1       1       1       1       1       1       1</td><td>Language<br/>講授者<br/>Instructor<br/>1045006 提記等<br/>Ni Jung Yang<br/>1045006 提記等<br/>Ni Jung Yang<br/>1045006 提記等</td><td>價註<br/>Note<br/>9/30<br/>例行上<br/>班上課</td><td></td></th<>                                                                                                    | Year allowed<br>Per allowed<br>調次 序<br>Week M<br>01 (<br>02 (<br>03 (                                                                                                    | io<br>irse<br>irse<br>if the E<br>sum<br>0.9 {11<br>1<br>0.9 {22                                                                                                    | 11 11 11 11 11 11 11 11 11 11 11 11 11                                         | <sup>™</sup><br>12<br>19<br>26              | E<br>[13]<br>[20]<br>[27]         | 四<br>Thursdayi<br>14<br>21<br>28                                          | 五<br>riday Sa<br>15 {<br>22 {<br>29                            | 六 , N<br>16)<br>223}<br>30                                 | 月份 中瑛文上課題<br>Aorth Syllabus in Eng<br>中: 課程導動<br>道、世景音樂<br>調・世景音樂<br>調・世景音樂<br>調・世景音樂<br>調・世景奇樂<br>明<br>English : II<br>Course Rev<br>Examples::<br>music by m<br>lecture, dis<br>中: 世現地區<br>中: 世現地區<br>中: 世現地區<br>中: 世現地區<br>中: 世現地區<br>中: 世現地區<br>中: 世現地區<br>中: 世現地區<br>中: 世現地區<br>中: 世現地區<br>中: 世現地區<br>中: 世現地區<br>中: 世現地區<br>中: 世現地區<br>中: 世現地區<br>中: 世現地區<br>中: 世現地區<br>中: 世界地區<br>中: 世界地區<br>中: 世界地區<br>中: 世界中區<br>中: 世界中區<br>中: 田小區<br>中: 田小區<br>中: 田子<br>中: 田小區<br>中: 田小區<br>中: 田田<br>中: 田田<br>中: 田 | ig<br>glob/Chnese<br>(1.主要内容:学期詳認<br>知多少2.家例:詳認大<br>3.愛想方法:諸述。対論<br>troduction(1. Content:<br>lew, World music 2.<br>Course review, world<br>course review, world<br>ap 3. Teaching Method:<br>course review, world<br>ap 3. Teaching Method:<br>course in the second second<br>pagewith 3. 数學方法:<br>// (1.主要符字: it& and<br>pagewith 3. 数學方法:<br>// (1.主要符字: it& and<br>pagewith 3. 数學方法:<br>// Altaliá)<br>torld map - recognized<br>ites (_america, Asia,<br>ita). Content: Familiar<br>ontinets 2.<br>umerica, Asia, Europe,<br>aching Method: lecture,<br>ssion)<br>d Humanitarianism<br>管導 - 原住民音樂 (1.主.                                                                                                    | 採別<br>Types       1       1       1       1       1       1       1       1                                                                                                    | Language<br>講授者<br>Instructor<br>1045006 提記等<br>Ni Jung Yang<br>1045006 提記等<br>Ni Jung Yang<br>1045006 提記等                                    | 價註<br>Note<br>9/30<br>例行上<br>班上課                              |        |
| 節次         1         2         3         4         5         6         7         8         9           時間         0810         0910         1010         1110         1300         1400         1500         1600         170           時間         0900         1000         1100         1200         1350         1450         1650         1650         175           高雄醫學大學         1         電子郵件服務         系統上線人次(150) </td <td>Veralioved Participation of the second second secon</td> <td>io<br/>ise<br/>if (2) E<br/>if (2) E<br/>ise<br/>ise<br/>ise<br/>ise<br/>ise<br/>ise<br/>ise<br/>ise<br/>ise<br/>ise</td> <td>2) 11 2) 11 3) 18 4) 25</td> <td><sup>−</sup><br/>yTuesdayW<br/>12<br/>19<br/>26</td> <td>E<br/>[13]<br/>[20]<br/>[27]</td> <td>PJ<br/>Thursday<br/>14<br/>21<br/>28</td> <td>五<br/>ridaySa<br/>15 {<br/>22 {<br/>29</td> <td><ul> <li>六 , , , , , , , , , , , , , , , , , , ,</li></ul></td> <td>月份 中瑛文上講題<br/>dorth Syllabus in Eng<br/>中: 課程尋響<br/>道: 世景音響<br/>99 English: II<br/>Course Rev<br/>Examples::<br/>music by m<br/>lecture, dis<br/>music by m<br/>lecture, dis<br/>music by m<br/>lecture, dis<br/>English: U<br/>90 Four contine<br/>Europe, Afr<br/>Europe, Afr<br/>With four cc<br/>中: 已展記書:<br/>09 English: English: U<br/>90 Four contine<br/>Europe, Afr<br/>europe, Afr<br/>europe, Afr</td> <td>ig<br/>glein/Chnese<br/>(1.主要内容:早期講覧法<br/>4.3. 影響方法:諸述:当該<br/>4.3. 影響方法:諸述:当該<br/>course review, world<br/>course review, world<br/>ap 3. Teaching Method:<br/>ap 3. Teaching Method:<br/>gleing Teaching Method:<br/>(1.主要将等:認識四<br/>yA型設計), 3. 影響方法:<br/>yA型設計), 4. 重要将等:認識四<br/>yA型設計), 4. 重要将等:<br/>yA型設計), 4. 重要将等:<br/>yA型設計), 4. 重要将等:<br/>aching Method: Jeep;<br/>sion)<br/>在場面(在景麗), 1. 算成<br/>在場下, 4. merica, Asia,<br/>Ergan, 4. asia, Ergan, 4. asia,<br/>the Humanitarianism<br/>音樂「每/1. 要求!! 其現在<br/>#算貨作, yA型試論)</td> <td>#短月<br/>Types<br/>1<br/>1 正課<br/>1 正課<br/>1 正課</td> <td>Language<br/>講授者<br/>Instructor<br/>NI Jung Yang<br/>NI Jung Yang<br/>NI Jung Yang<br/>NI Jung Yang</td> <td>「<br/>間註<br/>Note<br/>9/30<br/>補行上<br/>現<br/>上詳</td> <td></td>                                                                                                    | Veralioved Participation of the second second secon | io<br>ise<br>if (2) E<br>if (2) E<br>ise<br>ise<br>ise<br>ise<br>ise<br>ise<br>ise<br>ise<br>ise<br>ise                                                                                                    | 2) 11 2) 11 3) 18 4) 25                                                        | <sup>−</sup><br>yTuesdayW<br>12<br>19<br>26 | E<br>[13]<br>[20]<br>[27]         | PJ<br>Thursday<br>14<br>21<br>28                                          | 五<br>ridaySa<br>15 {<br>22 {<br>29                             | <ul> <li>六 , , , , , , , , , , , , , , , , , , ,</li></ul> | 月份 中瑛文上講題<br>dorth Syllabus in Eng<br>中: 課程尋響<br>道: 世景音響<br>99 English: II<br>Course Rev<br>Examples::<br>music by m<br>lecture, dis<br>music by m<br>lecture, dis<br>music by m<br>lecture, dis<br>English: U<br>90 Four contine<br>Europe, Afr<br>Europe, Afr<br>With four cc<br>中: 已展記書:<br>09 English: English: U<br>90 Four contine<br>Europe, Afr<br>europe, Afr<br>europe, Afr                                                                                                    | ig<br>glein/Chnese<br>(1.主要内容:早期講覧法<br>4.3. 影響方法:諸述:当該<br>4.3. 影響方法:諸述:当該<br>course review, world<br>course review, world<br>ap 3. Teaching Method:<br>ap 3. Teaching Method:<br>gleing Teaching Method:<br>(1.主要将等:認識四<br>yA型設計), 3. 影響方法:<br>yA型設計), 4. 重要将等:認識四<br>yA型設計), 4. 重要将等:<br>yA型設計), 4. 重要将等:<br>yA型設計), 4. 重要将等:<br>aching Method: Jeep;<br>sion)<br>在場面(在景麗), 1. 算成<br>在場下, 4. merica, Asia,<br>Ergan, 4. asia, Ergan, 4. asia,<br>the Humanitarianism<br>音樂「每/1. 要求!! 其現在<br>#算貨作, yA型試論)                                                                                                    | #短月<br>Types<br>1<br>1 正課<br>1 正課<br>1 正課                                                                                                    | Language<br>講授者<br>Instructor<br>NI Jung Yang<br>NI Jung Yang<br>NI Jung Yang<br>NI Jung Yang                                                 | 「<br>間註<br>Note<br>9/30<br>補行上<br>現<br>上詳                     |        |
| 節次         1         2         3         4         5         6         7         8         9           時間         0810         0910         1010         1110         1300         1400         1500         1600         170           0900         1000         1100         1200         1350         1450         1650         1650         175           高雄醫學大學   電子郵件服務   系統上線人次(150)         地址:         高雄市十全一路100號         電話:         886-7-3121101         386         386         386         386         386         386         386         386         386         386         386         386         386         36         36         36         36         36         36         36         36         36         36         36         36         36         36         36         36         36         36         36         36         36         36         36         36         36         36         36         36         36         36         36         36         36         36         36         36         36         36         36         36         36         36         36         36         36         36         36 <t< td=""><td>Veraillowed         Belectthe could be set to the could be set to the coul</td><td>io         io           if(t)         E           if(t)         E           if(t)         E           if(t)         E           if(t)         E           if(t)         E           if(t)         E           if(t)         E           if(t)         E           if(t)         E           if(t)         E           if(t)         E           if(t)         E           if(t)         E</td><td></td><td></td><td>E<br/>(13)<br/>[20]<br/>[27]<br/>(04)</td><td>Pi           Thursday           14           21           28           05</td><td>五<br/>riday Sa<br/>15 {<br/>22 {<br/>29</td><td>六 ,<br/>れurday N 16) 233 30 07)</td><td>月份 中延文上講題<br/>dorth Syllabus in Eng<br/>中: 課題環境<br/>道: 世景音樂<br/>道: 世景音樂<br/>明明<br/>English: II<br/>Course Rev<br/>Examples: :<br/>music by m<br/>lecture, dis<br/>中: 世界地區<br/>川 電光, 3<br/>川<br/>(1)<br/>(1)<br/>(1)<br/>(1)<br/>(1)<br/>(1)<br/>(1)<br/>(1)</td><td>tg<br/>glain/Chinese<br/>(1.主要内容:学期講座)<br/>相多少2、家例:詳E文<br/>3.影響方法:講座:討論<br/>1.3影響方法:講座:討論<br/>course review, world<br/>course review, world<br/>course review, world<br/>course review, world<br/>course review, world<br/>course review, world<br/>ap 3. Teaching Method:<br/>ussion)<br/>1. 主要保容: Rially<br/>2. Teaching Method:<br/>1. 主要保容: Rially<br/>2. Content: Familian<br/>(1.主要保容: Rially<br/>2. Content: Familian<br/>teats (America, Asia,<br/>Europe, - Social<br/>(1.2)<br/>2. Content: Familian<br/>(1.2)<br/>2. Content: Familian<br/>(1.2)<br/>2. Content: Familian<br/>(1.2)<br/>2. Content: Familian<br/>(1.2)<br/>2. Content: Familian<br/>(1.2)<br/>2. Content: Familian<br/>(1.2)<br/>2. Content: Familian<br/>(1.2)<br/>2. Content: Familian<br/>(1.2)<br/>2. Content: Familian<br/>(1.2)<br/>2. Content: Familian<br/>(1.2)<br/>2. Content: Familian<br/>(1.2)<br/>3. Social<br/>(1.2)<br/>3. Social<br/>3. Social<br/>3. S</td><td>構成</td><td>Language<br/>講授者<br/>Instructor<br/>Ni Jung Yang<br/>I045006 鐵紀醇<br/>Ni Jung Yang<br/>I045006 鐵紀醇<br/>Ni Jung Yang<br/>I045006 鐵紀醇<br/>Ni Jung Yang</td><td>9/30<br/>9/30<br/>過行上<br/>班上課<br/>10/4<br/>中秋裔<br/>(約祖</td><td></td></t<> | Veraillowed         Belectthe could be set to the could be set to the coul                                 | io         io           if(t)         E           if(t)         E           if(t)         E           if(t)         E           if(t)         E           if(t)         E           if(t)         E           if(t)         E           if(t)         E           if(t)         E           if(t)         E           if(t)         E           if(t)         E           if(t)         E                                                                                                    |                                                                                |                                             | E<br>(13)<br>[20]<br>[27]<br>(04) | Pi           Thursday           14           21           28           05 | 五<br>riday Sa<br>15 {<br>22 {<br>29                            | 六 ,<br>れurday N 16) 233 30 07)                             | 月份 中延文上講題<br>dorth Syllabus in Eng<br>中: 課題環境<br>道: 世景音樂<br>道: 世景音樂<br>明明<br>English: II<br>Course Rev<br>Examples: :<br>music by m<br>lecture, dis<br>中: 世界地區<br>川 電光, 3<br>川<br>(1)<br>(1)<br>(1)<br>(1)<br>(1)<br>(1)<br>(1)<br>(1)                                                                                                    | tg<br>glain/Chinese<br>(1.主要内容:学期講座)<br>相多少2、家例:詳E文<br>3.影響方法:講座:討論<br>1.3影響方法:講座:討論<br>course review, world<br>course review, world<br>course review, world<br>course review, world<br>course review, world<br>course review, world<br>ap 3. Teaching Method:<br>ussion)<br>1. 主要保容: Rially<br>2. Teaching Method:<br>1. 主要保容: Rially<br>2. Content: Familian<br>(1.主要保容: Rially<br>2. Content: Familian<br>teats (America, Asia,<br>Europe, - Social<br>(1.2)<br>2. Content: Familian<br>(1.2)<br>2. Content: Familian<br>(1.2)<br>2. Content: Familian<br>(1.2)<br>2. Content: Familian<br>(1.2)<br>2. Content: Familian<br>(1.2)<br>2. Content: Familian<br>(1.2)<br>2. Content: Familian<br>(1.2)<br>2. Content: Familian<br>(1.2)<br>2. Content: Familian<br>(1.2)<br>2. Content: Familian<br>(1.2)<br>2. Content: Familian<br>(1.2)<br>3. Social<br>(1.2)<br>3. Social<br>3. Social<br>3. S | 構成                                                                                                    | Language<br>講授者<br>Instructor<br>Ni Jung Yang<br>I045006 鐵紀醇<br>Ni Jung Yang<br>I045006 鐵紀醇<br>Ni Jung Yang<br>I045006 鐵紀醇<br>Ni Jung Yang    | 9/30<br>9/30<br>過行上<br>班上課<br>10/4<br>中秋裔<br>(約祖              |        |
| 節次         1         2         3         4         5         6         7         8         9           時間         0810         0910         1010         1110         1300         1400         1500         1600         170           0900         1000         1100         1200         1350         1450         1650         1650         175           高雄醫學大學   電子郵件服務   条統上線人次(150) <td< td=""><td>Vear allowed     Weak       UBX     F       01     0       02     0       03     0       04     :</td><td>io         io           3(2)         E           3(2)         F           000         (1)           000         (2)           000         (2)           000         (0)</td><td></td><td>26<br/>03</td><td>E<br/>[13]<br/>[20]<br/>[27]<br/>(04)</td><td>四<br/>Thursday<br/>14<br/>21<br/>28<br/>05</td><td>Ξ     Ξ       15     {       22     {       29        06     {</td><td>☆     , N       16)     23)       30     07)</td><td>月份 中英文上講題<br/>forth Syllabus in Eng<br/>中:課題導動<br/>近:世界書異<br/>109 English:11<br/>Course Rev<br/>Examples:<br/>中に社研想、<br/>市地では可<br/>中に社研想、<br/>118 世界<br/>中に社研想、<br/>118 世界<br/>中に社研想、<br/>118 世界<br/>118 世界<br/>118</td><td>ig<br/>gloh/Chnese<br/>(1.主要内容: 足男内容: 足男内容<br/>(3.主要内容: 定期(注)<br/>(3. 登場方法: 諸述。対論<br/>troduction(1. Content:<br/>lew, World music 2.<br/>Course review, world<br/>ap 3. Teaching Method;<br/>cussion)<br/>— 認識四大別、美洲、空<br/>(1.主要符等: 認識四分<br/>新聞ない。<br/>(1.主要符等: 認識四分<br/>Apple: Content: Familiar<br/>wherica, Asia, Europe,<br/>(1.5), Content: Familiar<br/>wherica, Asia, Europe,<br/>(1.5), Content: Familiar<br/>wherica, Asia, Europe,<br/>(1.5), Content: Familiar<br/>wherica, Asia, Europe,<br/>(1.5), Content: Familiar<br/>wherica, Asia, Europe,<br/>(1.5), Content: Familiar<br/>wherica, Asia, Europe,<br/>(1.5), Content: Familiar<br/>wherica, Asia, Europe,<br/>(1.5), Content: Familiar<br/>wherica, Asia, Europe,<br/>(1.5), Content: Familiar<br/>wherica, Asia, Europe,<br/>(1.5), Content: Familiar<br/>Maching Method; lecture,<br/>glain - Content: Samo<br/>Amage (1.5), Content: Samo<br/>Mathing Tabus, Samo<br/>Mathing Tabus, Samo<br/>Mathing Tabus, Samo<br/>Content: Samo<br/>Mathing Tabus, Samo<br/>Mathing Tabus,</td><td>HEXPJ           1         1           1         1           1         1           1         1           1         1           1         1           1         1           1         1</td><td>Language<br/>講規者<br/>Instructor<br/>Ni Jung Yang<br/>I 045006 編紀等<br/>Ni Jung Yang<br/>I 045006 編紀等<br/>Ni Jung Yang<br/>I 045006 編紀等<br/>Ni Jung Yang</td><td>9/30           補行上           週上課           10/4           中日)</td><td></td></td<>                                                                                                    | Vear allowed     Weak       UBX     F       01     0       02     0       03     0       04     :                                                                                                    | io         io           3(2)         E           3(2)         F           000         (1)           000         (2)           000         (2)           000         (0)                                                                                                    |                                                                                | 26<br>03                                    | E<br>[13]<br>[20]<br>[27]<br>(04) | 四<br>Thursday<br>14<br>21<br>28<br>05                                     | Ξ     Ξ       15     {       22     {       29        06     { | ☆     , N       16)     23)       30     07)               | 月份 中英文上講題<br>forth Syllabus in Eng<br>中:課題導動<br>近:世界書異<br>109 English:11<br>Course Rev<br>Examples:<br>中に社研想、<br>市地では可<br>中に社研想、<br>118 世界<br>中に社研想、<br>118 世界<br>中に社研想、<br>118 世界<br>118 世界<br>118     | ig<br>gloh/Chnese<br>(1.主要内容: 足男内容: 足男内容<br>(3.主要内容: 定期(注)<br>(3. 登場方法: 諸述。対論<br>troduction(1. Content:<br>lew, World music 2.<br>Course review, world<br>ap 3. Teaching Method;<br>cussion)<br>— 認識四大別、美洲、空<br>(1.主要符等: 認識四分<br>新聞ない。<br>(1.主要符等: 認識四分<br>Apple: Content: Familiar<br>wherica, Asia, Europe,<br>(1.5), Content: Familiar<br>wherica, Asia, Europe,<br>(1.5), Content: Familiar<br>wherica, Asia, Europe,<br>(1.5), Content: Familiar<br>wherica, Asia, Europe,<br>(1.5), Content: Familiar<br>wherica, Asia, Europe,<br>(1.5), Content: Familiar<br>wherica, Asia, Europe,<br>(1.5), Content: Familiar<br>wherica, Asia, Europe,<br>(1.5), Content: Familiar<br>wherica, Asia, Europe,<br>(1.5), Content: Familiar<br>wherica, Asia, Europe,<br>(1.5), Content: Familiar<br>Maching Method; lecture,<br>glain - Content: Samo<br>Amage (1.5), Content: Samo<br>Mathing Tabus, Samo<br>Mathing Tabus, Samo<br>Mathing Tabus, Samo<br>Content: Samo<br>Mathing Tabus, Samo<br>Mathing Tabus,                                                                                                    | HEXPJ           1         1           1         1           1         1           1         1           1         1           1         1           1         1           1         1 | Language<br>講規者<br>Instructor<br>Ni Jung Yang<br>I 045006 編紀等<br>Ni Jung Yang<br>I 045006 編紀等<br>Ni Jung Yang<br>I 045006 編紀等<br>Ni Jung Yang | 9/30           補行上           週上課           10/4           中日) |        |